## Importowanie plików .csv do arkusza kalkulacyjnego.

## Microsoft Office Excel 2007

Kliknąć lewym klawiszem myszy nazwę pliku. Dane zostaną zaimportowane do arkusza MS Excel. Wszystkie dane będą w jednej kolumnie. Jeżeli potrzeba podzielić tą kolumnę to należy:

- 1. Kliknąć nagłówek "A" kolumny cała kolumna będzie zaznaczona.
- 2. Kliknąć na menu "Dane / Narzędzia danych / Tekst jako kolumny". Otworzy się "Kreator konwersji tekstu na kolumny".
- 3. W kroku 1 pozostawiamy zaznaczenie "Rozdzielany" i klikamy "Dalej"
- 4. W kroku 2 zaznaczamy "Ograniczniki: przecinek" i klikamy "Zakończ"
- 5. Jeżeli w kolumnie A pojawiły się zamiast daty #####, to znaczy, że kolumna jest za wąska i należy ją rozszerzyć, aby zmieściła się cała data.

Uwaga: przewodnik przygotowano dla Microsoft Office Excel 2007. W innych wersjach import może nieznacznie się różnić.

## OpenOffice.

Jeżeli aplikacją domyślną dla .csv jest scalc.exe, wystarczy kliknąć nazwę pliku lewym klawiszem myszy, jeżeli nie , należy kliknąć ją prawym klawiszem myszy i wybrać otwieranie w scalc.exe. Otworzy się okno importu, w którym powinno być zaznaczone: "Rozdzielony - Przecinek". Wciskamy "OK" i gotowe.